# Lethbridge

#### Training Materials – Entering Case Management & Record/Related Activities

This training module provides an overview of case management processes within the HIFIS system. It covers the fundamental aspects of client intake, assessment, case planning, and documentation within the system. By the end of this module, case managers will be equipped with the knowledge and skills to effectively use HIFIS for managing client data and supporting individuals experiencing homelessness.

The Case Management module allows the service provider to keep records of the activities done with a client to reach pre-determined goals. Each goal (desired outcome) that a caseworker and client work towards is a separate record in the Case Management module. For example, if a client has a mental health issue they would like to work on and they would also like to find employment, two Case Management records would be created for the client.

#### Quick steps to become comfortable with for Case Management in HIFIS:

1. Case Management Summary List - (Front Desk > Case Management)

- Shows a list of all case plans under your agency created at the site for a given period of time.

2. View All Client Case Session Details or Add Session – (Front Desk > Clients > Seach Client > Client Vitals > Client Management – Case Management > Sessions > View All Sessions Details or Add Session).

| Training Module | Action                                                 |
|-----------------|--------------------------------------------------------|
| Case Management | New Record (Add Case/Goal) in Client                   |
|                 | Profile – Case Management List is created              |
|                 | • Seach Client > Client Vitals > Client                |
|                 | Manaegemnt – Case Management                           |
|                 | > Client – Case Management List >                      |
|                 | Add Case.                                              |
| Case Management | New Record <b>(Add Session)</b> under the              |
|                 | Sessions tab in Display Case Management                |
|                 | is created                                             |
|                 | <ul> <li>Client – Case Management List &gt;</li> </ul> |
|                 | Sessions > Add Session.                                |
| Case Management | New Record <b>(Add Comment)</b> under the              |
|                 | Case Comments tab in Display Case                      |
|                 | Management is created                                  |

- Displays all case session details for a client's case plan or add a new case session.

|                 | <ul> <li>Client – Case Management List &gt;<br/>Display Case Management &gt; Case<br/>Comments &gt; Add Comment.</li> </ul>                                                                                                    |
|-----------------|----------------------------------------------------------------------------------------------------|
| Case Management | New Record <b>(Add Document)</b> under the<br>Display Case Management list is<br>uploaded:<br>• Client – Case Management List ><br>Display Case Management ><br>Documents > Upload Document.                                         |
| Case Management | New Record <b>(Add Multiple Goal</b><br><b>Session)</b> under Client - Case<br>Management List<br>• Client – Details > Client<br>Management > Case Management<br>> Client - Case Management List ><br>Client – Multiple Goal Session |

#### Enter a Case Management & Record Related Activities

| Prerequisite | Client Profile/Record has been created in |
|--------------|-------------------------------------------|
|              | advance.                                  |
|              |                                           |

Benefits of Case Management in HIFIS:

- Enables user to create goal setting (i.e. Child Welfare, Crisis Intervention, Conflict Resolution, Employment, housing Placement, Financial Stability etc.).
- All session details can be recorded.
- Comments (Case Comments) regarding each case and session can be recorded.
- Documents for backup can be uploaded and kept with the case.

#### Enter a Case Management & Record Related Activities

| Prerequisite | Client Profile/Record has been created in advance. |
|--------------|----------------------------------------------------|
|              |                                                    |

Benefits of Case Management in HIFIS:

- Enables user to create goal setting (i.e. Child Welfare, Crisis Intervention, Conflict Resolution, Employment, housing Placement, Financial Stability etc.).
- All session details can be recorded.
- Comments (Case Comments) regarding each case and session can be recorded.
- Documents for backup can be uploaded and kept with the case.

### 1. Procedure to Add Case Goal

| Action                                                                                 |                           |
|----------------------------------------------------------------------------------------|---------------------------|
| 1. From the HIFIS main page, navigate                                                  | Client Search             |
| to Front Desk ><br>Clients> Search<br>Client >Client -<br>Details.                     | Client Search Bruce Wayne |
| 2. From the Client<br>Management drop<br>down menu, click<br>on Case<br>Management.    | Client Management -       |
| 3. From the Client –<br>Case Management<br>List page, select the<br>+ Add Case Button. | Add Case                  |

| 4. From the Client -                                                       | Case         | eworker                               | Select an option - *                        |
|----------------------------------------------------------------------------|--------------|---------------------------------------|---------------------------------------------|
| Add Case                                                                   |              | Goal                                  | Select an option                            |
| Management page,                                                           |              | Goal                                  |                                             |
| fields marked with a                                                       |              | Status                                | Open × • ★                                  |
| red star and any                                                           | Sta          | art Date                              | 2024-11-13 🗮 10:09 AM 💿 🖈                   |
| additional/optional                                                        | Tour         | at Data                               |                                             |
| fields to fill in on                                                       | Targ         | jet Date                              |                                             |
| behalf of client:                                                          | Р            | rogram                                | Select an option + -                        |
|                                                                            | Referre      | ed from                               | Select an option •                          |
|                                                                            | Refe         | erred to                              | Select an option 🔹                          |
|                                                                            | Contributing | Factors                               | Select an ontion                            |
|                                                                            | Contributing | actors                                |                                             |
|                                                                            |              |                                       | ➡ Save         ≭ Cancel                     |
| 5. Select the case worker that is                                          | Casew        | orker                                 | Select an option 🔹 ★                        |
| working with the                                                           |              |                                       |                                             |
| client.                                                                    |              |                                       |                                             |
|                                                                            |              |                                       |                                             |
| 6. Select the                                                              | Goal         | Selec                                 | ct an option 🔹 🛨                            |
| client is trying to                                                        |              |                                       |                                             |
| achieve.                                                                   |              |                                       |                                             |
|                                                                            |              |                                       |                                             |
|                                                                            |              |                                       |                                             |
| *Note – If ther                                                            | e are sever  | al goals                              | s that a client is trying to pursue, a Case |
| Manage                                                                     | ement Reco   | ord will                              | need to be created for each goal.           |
|                                                                            |              |                                       |                                             |
| 7 Leave "Status"                                                           |              |                                       |                                             |
| field set to Open                                                          | Status       | Ope                                   | en 🗙 🛪 🛧                                    |
|                                                                            | 1            | · · · · · · · · · · · · · · · · · · · |                                             |
|                                                                            |              |                                       |                                             |
| 8. In Start Date                                                           |              |                                       |                                             |
| 8. In Start Date<br>field, enter the date                                  | Start Date   | 2024-1                                | 1-14 📓 8:10 AM 🕓 ★                          |
| 8. In Start Date<br>field, enter the date<br>the Case                      | Start Date   | 2024-1                                | 1-14 🗎 8:10 AM 🕓 🖈                          |
| 8. In Start Date<br>field, enter the date<br>the Case<br>Management record | Start Date   | 2024-1                                | 1-14 🗎 8:10 AM 🕑 ★                          |

| 9. In the Program field, enter the                                                            | Program                                                | Selec                          | t an option                                  |                                    | +                          | -              |                        |
|-----------------------------------------------------------------------------------------------|--------------------------------------------------------|--------------------------------|----------------------------------------------|------------------------------------|----------------------------|----------------|------------------------|
| program that is<br>funding the services<br>provided to client<br>(Reaching Homes or<br>OSSI). | erred from                                             | Reac<br>OSSI                   | hing Home I<br>Funded                        | Funded                             |                            |                |                        |
| 10. Pick the<br>Contributing<br>Factors that are<br>related to the main<br>Goal.              | Contributing Fa                                        | ctors                          | Select an opti                               | ion<br>gement                      | +                          | -              |                        |
| *Note – Contributing<br>pre-enter                                                             | g Factors will on<br>red in the Various                | ly appe<br>s Facto             | ear in the dro<br>ors option, s              | opdown k<br>ee examj               | box if t<br>ple bel        | hey ł<br>low:  | nave been              |
| 11. Various Factors<br>(Contributing                                                          | Client - Va                                            | ario                           | us Fact                                      | ors                                |                            |                |                        |
| Factors) option,<br>navigate to Client                                                        | Contributing Factor                                    | s Be                           | havioural Risk F                             | actors V                           | 1                          |                |                        |
| Information drop                                                                              | Showing 0 to 0 of 0                                    | entries   S                    | Show 10 👻 entr                               | ries                               |                            |                |                        |
| Gown list > various                                                                           | Contributing Factor                                    |                                |                                              |                                    |                            |                |                        |
| Contributing Factor                                                                           | No data is avai                                        |                                |                                              |                                    |                            |                |                        |
|                                                                                               | Add Contributi                                         | ng Facto                       | r                                            |                                    |                            |                |                        |
|                                                                                               |                                                        |                                |                                              |                                    |                            |                |                        |
| *Note – Once selec<br>Client – Add Case M<br>Facto                                            | cting a Contribut<br>lanagement pag<br>ors show up whe | ing Fac<br>ie and i<br>in inpu | tor from Va<br>will see the<br>tting Contril | rious Fac<br>selected<br>buting Fa | tors p<br>option<br>ctors. | age,<br>1 fror | return to<br>n Various |

| 12. Click Save | iient - Add          | Case Management           |
|----------------|----------------------|---------------------------|
|                | Caseworker           | Manager, Case 🗙 🛪 ★       |
|                | Goal                 | Conflict Resolution × • ★ |
|                | Status               | Open 🗙 🛪                  |
|                | Start Date           | 2024-11-14 🗎 8:35 AM 🔘 ★  |
|                | Target Date          |                           |
|                | Program              | ×OSSI Funded + -          |
|                | Referred from        | Select an option          |
|                | Referred to          | Select an option          |
|                | Contributing Factors | ×Anger Management + -     |
|                |                      | Save Cancel               |

- The Process presented above is one of 2 ways to create a Case Management profile in HIFIS. Another quick process to add a Case Management profile is navigating to Front Desk > Case Management > + Add Case.
- Once the Goal for case management has been inputted, activities performed to meet the goal can be entered as a *Case Session*.

# \*Note – To perform this process there must already be a pre-existing client profile already entered in the system.

#### 2. Procedure to Add a Case Session

| Action             |                                                        |
|--------------------|--------------------------------------------------------|
| 1. From the Client | Client - Case Management List                          |
| Management         | Open Closed All                                        |
| drop down list,    |                                                        |
| click on Case      | Show 10 v entries Filter items                         |
| Management.        | Caseworker   Service Provider   Goal   Status   Action |
| This will display  | Open Case City of Lethbridge Conflict Resolution       |
| the Client – Case  | Target Date: N/A                                       |
| Management List    |                                                        |
| with the case you  |                                                        |
| had just           |                                                        |
| previously         |                                                        |
| entered and save.  |                                                        |
| 2. Select the      |                                                        |
| Display icon to    |                                                        |
| enter the Display  |                                                        |
| Case               |                                                        |
| Management         |                                                        |
| page.              |                                                        |
| 3. From the        | Display Case Management                                |
| Display case       |                                                        |
|                    | Details Sessions Documents Case Comments               |
| page, select the   | Showing 0 to 0 of 0 ontrios   Show 10 x ontrios        |
|                    |                                                        |
| Sossion button     | Activity 💠 Date 💠 Caseworker 🔶                         |
|                    | No data is available in the                            |
|                    | table                                                  |
|                    | No data is available in the table                      |

| 4. From the Client           | Goal                          | Conflict Resolution                     |      |             |            |
|------------------------------|-------------------------------|-----------------------------------------|------|-------------|------------|
| - Add Case                   |                               |                                         |      |             |            |
| Session page, fill           | Activity                      | Select an option                        |      | * *         |            |
| in all required              |                               |                                         |      |             |            |
| fields marked                | Description                   |                                         |      |             |            |
| with a <mark>red star</mark> |                               |                                         |      |             |            |
| and any                      |                               |                                         |      |             |            |
| additional/option            |                               |                                         |      |             |            |
| al fields to fill in         |                               |                                         |      |             |            |
| on behalf of                 |                               |                                         |      |             |            |
| client:                      |                               |                                         |      |             | A          |
|                              | Date and Time                 | 2024-11-14                              |      | 9:03 AM     | • *        |
|                              |                               | Furner de d'Ence                        |      |             |            |
|                              |                               | Expended lime                           | 1    |             |            |
|                              | Hours                         | 0                                       |      |             |            |
|                              | Minutes                       | 0                                       | ]    |             |            |
|                              | Caseworker                    | Select an option                        |      |             |            |
|                              | Responsibility                | Select an option •                      |      |             |            |
|                              | Agency Involved /<br>Referral | Select an option                        | •    |             |            |
|                              | Client Present                | No                                      |      |             |            |
|                              | Family Present                | No                                      |      |             |            |
| *Noto The sole               | atad Gaal from a              | dding a Casa Casl                       |      | outomotical | lypopulato |
|                              | when a                        | dding a Case Goal<br>dding a Case Sessi | n    | automatiCal | ιγρομαίαι  |
|                              | wiiell d                      |                                         | ,,,, |             |            |
|                              |                               |                                         |      |             |            |

| 5. Select what the Activity was                                           | Activity      | Select an option                                                      |
|---------------------------------------------------------------------------|---------------|-----------------------------------------------------------------------|
|                                                                           | scription     |                                                                       |
|                                                                           |               | Accompaniment to Appointments / Services                              |
|                                                                           |               | Advocacy                                                              |
|                                                                           |               | Assessment                                                            |
|                                                                           |               | Assistance with Decision Making                                       |
|                                                                           |               | Case Conferencing / Consultation                                      |
|                                                                           | _             |                                                                       |
| 6. Input any<br>comments or<br>details towards the<br>activity (optional) | Description   |                                                                       |
| 7. Select the Case<br>Worker that was<br>involved in the<br>Activity      | Caseworke     | er Select an option •                                                 |
| 8. Click Save                                                             | H Save        |                                                                       |
| *Note – Once the                                                          | Session has b | een saved to a Case Management record, the goal<br>cannot be changed. |

#### 3. Procedure to Add a Document

\*Please Note - Service providers should only upload documents to HIFIS that help clients navigate the system of supports. This information must be uploaded to modules in the *Client Management* drop down menu of the application (with the exception of consent forms, which can be uploaded on the Client Vitals page when creating or after creating a new client). The following process is for Case Management testing only, other modules that have a "Documents" upload process include:

- Housing Placements > Housing Placement Details > Documents
- Housing Loss Prevention > Housing Loss Prevention Details > Documents
- Incidents > Add Incidents > Attachments

| Action          |                                                                                                    |
|-----------------|----------------------------------------------------------------------------------------------------|
| 1. From the     | Client - Case Management List                                                                                                    |
| Client          | Open Closed All                                                                                                    |
| Management      |                                                                                                    |
| drop down list, | Show 10 v entries                                                                                                    |
| click on Case   | Caseworker   Service Provider  Goal  Caseworker  Caseworker  Casew |
| Management      | Manager, Case City of Lethbridge Conflict Resolution                                                                                                    |
| and             | Target Date: N/A                                                                                                    |
| navigate/click  | 1                                                                                                    |
| Case            |                                                                                                    |
| Management      |                                                                                                    |
|                 |                                                                                                    |
| 2 On the        | Display Case Management                                                                                                    |
| Display Case    | Display Case Management                                                                                                    |
| Management      | Details Sessions Documents Case Comments                                                                                                    |
| page, navigate  | Star (ram) - the                                                                                                    |
| and click on    | Snow 10 V entries                                                                                                    |
| Documents >     | Existing Attachments   Actions                                                                                                    |
| Select a file / | No data is available in the table                                                                                                    |
| Browse to find  |                                                                                                    |
| the             | Documente                                                                                                    |
| documents       | Select a file Browse *                                                                                                    |
| you want to     |                                                                                                    |
| upload to this  |                                                                                                    |
| case.           | H Save                                                                                                    |
| 3 Click Save    |                                                                                                    |
| J. Olick Dave   | H Save                                                                                                    |
|                 |                                                                                                    |
|                 |                                                                                                    |

\*Note – Scanned client identification documents (Driver's License, Passport etc.) are useful documents to store in this module. However, a client's health records are prohibited from being uploaded into HIFIS.

\*Note – Users can multi-select files for a maximum of 5MB per upload. Not all file types are permitted (e.g. pptx).

#### 4. Procedure to Add a Case Comment (Case Notes)

| Action                     |                                                                 |
|----------------------------|-----------------------------------------------------------------|
| 1. From the                | Client - Case Management List                                   |
| Client                     | Open Closed All                                                 |
| Management                 |                                                                 |
| drop down list,            | Show 10 v entries Filter items                                  |
| click on Case              | Caseworker   Service Provider   Goal   Status   Action   Action |
| Management                 | Manager, Case City of Lethbridge Conflict Resolution            |
| and                        | Target Date: N/A                                                |
| navigate/click             | 1                                                               |
| on Display                 |                                                                 |
| Case                       |                                                                 |
| Management                 |                                                                 |
| 10011                      | Disalas Os a Marsana st                                         |
| 2. On the<br>Display Case  | Display Case Management                                         |
| Display Case<br>Management |                                                                 |
| nade navidate              | Details Sessions Documents Case Comments                        |
| and click on               |                                                                 |
| Case                       | E E                                                             |
| Comments > +               | Snow 10 ▼ entries                                               |
| Add Comment                |                                                                 |
|                            | Date 		 User 		 Subject                                         |
|                            | No data is available in the table                               |
|                            |                                                                 |
|                            |                                                                 |
|                            |                                                                 |
|                            |                                                                 |
|                            | O Add Comment                                                   |
|                            |                                                                 |
|                            |                                                                 |

| 3. Enter a<br>subject for<br>Case                                                            | Client - Add C                             | ase Comment                                                                                                    | 0   |  |  |
|----------------------------------------------------------------------------------------------|--------------------------------------------|----------------------------------------------------------------------------------------------------|-----|--|--|
|                                                                                              | Subject Anger Management ★                 |                                                                                                    |     |  |  |
| Comment and<br>proceed with<br>entering<br>Comments.                                         | Comments                                   | Edit • Insert • Format • View • Table •<br>• • • • • Font Sizes • A • A • B I U •<br>· · · · · · · · · · · · · · · · · · · |     |  |  |
|                                                                                              |                                            | Save Cancel                                                                                                    |     |  |  |
| 4. Click Save<br>once you have<br>completed<br>adding Subject<br>and<br>Comments to<br>case. | H Save                                     |                                                                                                    |     |  |  |
| *Note – Whei<br>in                                                                           | n going back to Dis<br>volved in the activ | play Case Comments, the caseworker who vity will show up as under User Name.                                               | was |  |  |

# 5. Procedure to close a Goal

| Action         |                   |                    |                     |                  |            |
|----------------|-------------------|--------------------|---------------------|------------------|------------|
| 1. Navigate to | Client - Ca       | ase Manage         | ement List          |                  | 0          |
| client         | Open Closed All   |                    |                     |                  |            |
| record/profile |                   |                    |                     |                  |            |
| and navigate   | Show 10 🗸 entries |                    |                     | Filter items     |            |
| to Client      | Caseworker        | Service Provider   | Goal                | Status           | ♦ Action ♦ |
| Management     | Manager, Case     | City of Lethbridge | Conflict Resolution | Open             |            |
| drop down list |                   | , ,                |                     | Target Date: N/A |            |
| and select     |                   |                    |                     |                  |            |
| Case           |                   |                    |                     |                  |            |
| Management,    |                   |                    |                     |                  |            |
| select Edit    |                   |                    |                     |                  |            |
| icon.          |                   |                    |                     |                  |            |

| 2. On the<br>Client - Edit<br>Case       | Status                                   | Select an optic              | on 🔺                     |
|------------------------------------------|------------------------------------------|------------------------------|--------------------------|
| Management >                             | Contributing Factors                     |                              |                          |
| Details page,                            | _                                        |                              |                          |
| navigate down                            | Start Data                               | Open                         |                          |
| down field.                              | Start Date                               | Closed - Succe               | ess                      |
|                                          |                                          | Closed - Goal(               | s) not met               |
| 3. Change<br>Status field to<br>Closed – | Status                                   | Closed - Succ                | ess × - ★                |
| Success or<br>Closed –                   |                                          |                              |                          |
| Goal(s) not<br>met.                      |                                          |                              |                          |
| 4. Click Save                            | H Save                                   |                              |                          |
| 5. Navigate                              | Client - Case Manag                      | ement List                   | θ                        |
| back to Case                             | Open Closed All                          |                              |                          |
| Management                               |                                          |                              |                          |
| main page –                              | Show 10 v entries                        | A                            | Filter items             |
| Client                                   | Caseworker Service Provider              | ♥ Goal                       | Closed - Success         |
|                                          | Case Manager, Shelter City of Lethbridge | Substance<br>Abuse/Addiction | Target Date: N/A         |
| Management >                             |                                          |                              | Closed - Goal(s) not met |
| Client Case                              | Manager, Case City of Lethbridge         | Conflict Resolution          | Target Date: N/A         |
| Management                               | Manager, Case City of Lethbridge         | Crisis Intervention          | Closed - Goal(s) not met |
| List to review                           |                                          |                              | Target Date: N/A         |
| Open, closed                             |                                          |                              |                          |
| or All entries.                          |                                          |                              |                          |

# 6. Procedure to Add Multiple Goal Session

This module will be utilized for client's that have sub-goals to a main goal that they are looking to achieve. For example, if a client has a main goal for wanting to become Financially stable, the Multiple Goal Sessions would be utilized to categorize sub-goals such as Employment, Budget, Applications etc. that can be entered to reach their main goal. \*Note – To perform this function successfully, the Client Status (Display Case Management) must be set as OPEN. Goals (2 or more) must be previously created separately before proceeding with function.

| Action        |                   |                                |                |                                 |          |
|---------------|-------------------|--------------------------------|----------------|---------------------------------|----------|
| 1. From the   | Client - C        | Case Manager                   | nent Lis       | st                              | 0        |
| Client –      |                   | J                              |                |                                 |          |
| Details main  | Open Closed A     | All                            |                |                                 |          |
| page,         | Show 10 V entries | 5                              |                | Filter items                    |          |
| navigate to   | Caseworker        | Service Provider               | Goal           | ♦ Status                        | Action 4 |
| Client        |                   |                                |                | Open                            |          |
| Management    | Manager, Case     | City of Lethbridge             | Employment N   | laintenance<br>Target Date: N/A |          |
| > Case        |                   |                                | Substance      | Open                            |          |
| Management    | Manager, Case     | City of Lethbridge             | Abuse/Addictio | on Target Date: N/A             |          |
| > + Client -  |                   |                                |                |                                 |          |
| Multiple Goal |                   |                                |                |                                 |          |
| Session       | • Add Case        | Client - Multiple Goal Session | on             |                                 | . h      |
|               |                   |                                |                |                                 |          |

| 2. In the      | Client - M    | ultiple Goal Session                     |
|----------------|---------------|------------------------------------------|
| Client –       | 6             | Select an option                         |
| Multiple Goal  |               |                                          |
| Session, fill  | Act           | vity Select an option - +                |
| in all         | Descrip       | tion                                     |
| required       |               |                                          |
| fields and     |               |                                          |
| optional       |               |                                          |
| (*Note –       |               |                                          |
| previously     | Date and T    | ime 2024-11-15                           |
| inputted       |               |                                          |
| goals must     |               | Expended Time - Total                    |
| have Status    | Но            | 0 0                                      |
| set to Open).  | Min           | ites 0                                   |
|                |               |                                          |
|                |               | Split time equally between goals         |
|                | Casewo        | rker Select an option - *                |
|                |               |                                          |
|                | Responsit     | Select an option •                       |
|                | Agency Involv | ed / Select an option •                  |
| 3. In the      |               |                                          |
| Goals field.   | Goals S       | elect an option 🗧 🔶 🛨                    |
| select the     |               |                                          |
| relevant       | Activity      | mployment Maintenance - Manager, Case    |
| goals from     | scavity       | ubstance Abuse/Addiction - Manager, Case |
| the drop       |               | 3.,                                      |
| down list or   |               |                                          |
| click Select   |               |                                          |
| All button (+) |               |                                          |
| to select all  |               |                                          |
| the goals      |               |                                          |
| created for    |               |                                          |
| client.        |               |                                          |

| 4. Enter the sessions | Activity      | Select an option           |       | *                 | *     |   |
|-----------------------|---------------|----------------------------|-------|-------------------|-------|---|
| Activity and if       |               |                            |       |                   | _     |   |
| applicable,           | escription    |                            |       |                   |       |   |
| enter a               |               | Accompaniment to Ap        | poin  | tments / Servic   | es 🔺  |   |
| of Activity.          |               | Advocacy                   |       |                   |       |   |
|                       |               | Assessment                 |       |                   |       |   |
|                       |               | Assistance with Decisi     | ion N | laking            |       |   |
|                       |               | Case Conferencing / C      | Cons  | ultation          |       |   |
|                       | and Time      | Case Planning              |       |                   | -     |   |
| 5. Confirm            |               | Couse Flaming              |       |                   |       |   |
| the Start             |               |                            |       |                   |       |   |
| Date and              | Date and Time | 2024-11-15                 |       | 9:47 AM           |       | • |
| Time of the           |               |                            |       |                   |       |   |
| Activity, and         |               |                            |       |                   |       |   |
| if needed,            |               |                            |       |                   |       |   |
| you can               |               |                            |       |                   |       |   |
| date/time             |               |                            |       |                   |       |   |
| manually              |               |                            |       |                   |       |   |
| manually.             |               |                            |       |                   |       |   |
| 6. Indicate, in       |               | Expended Time - Total      |       |                   |       |   |
| hours and             | Hours         | 0                          |       |                   |       |   |
| minutes,              |               |                            |       |                   |       |   |
| how much              | Minutes       | 0                          |       |                   |       |   |
| time was              |               |                            |       |                   |       |   |
| spent on the          |               | Split time equally between | goal  | s                 |       |   |
| (Goal) in the         | Expende       | d Time - "Employment Mair  | ntena | nce - Manager, C  | ase"  |   |
| Expended              | Hours         | 0                          |       | -                 |       |   |
| Hours and             |               |                            |       |                   |       |   |
| Expended              | Minutes       | 0                          |       |                   |       |   |
| Minutes               |               |                            |       |                   |       |   |
| fields. This          | Expende       | d Time - "Substance Abuse  | Add/  | iction - Manager, | Case" |   |
| includes the          | Hours         | 0                          |       | -                 |       |   |
| option to             |               |                            |       |                   |       |   |
| split time            | Minutes       | 0                          |       |                   |       |   |
| equally               |               |                            |       |                   |       |   |
|                       |               |                            |       |                   |       |   |
| goals.                |               |                            |       |                   |       |   |

| 7. Select the  | Casawarkar        | Managar Casa       |
|----------------|-------------------|--------------------|
| Caseworker     | Caseworker        | Manager, Case      |
| that was       |                   |                    |
| assigned to    | Responsibility    | Select an option 🔹 |
| the sessions   |                   |                    |
| and if         |                   |                    |
| applicable,    |                   |                    |
| the individual |                   |                    |
| who was        |                   |                    |
| responsible    |                   |                    |
| for the        |                   |                    |
| session        |                   |                    |
| (either Client |                   |                    |
| or             |                   |                    |
| Caseworker).   |                   |                    |
| 8. lf          | Agency Involved / | Select an option   |
| applicable,    | Referral          |                    |
| select the     |                   |                    |
| Agency or      | Client Present    | No                 |
| Referral       | onener resent     |                    |
| Involved with  |                   |                    |
| the case       | Family Present    | No                 |
| session. This  |                   |                    |
| Includes       |                   |                    |
| indicating if  |                   |                    |
| the client     |                   |                    |
| and/or family  |                   |                    |
| for socion     |                   |                    |
| O Click the    |                   |                    |
| Save button    | 🗎 Save            |                    |
| Save putton.   |                   |                    |

#### 7. Procedure to add an Alert under Client Record

There are several types of entries in a client's record/profile that cause an alert to be create. These alerts indicate some piece of information that would be good for user (Case Managers, Systems Navigator, Outreach etc.) to know when serving a client. Alerts are created when one of the following is entered for a client:

- Service Restrictions
- Behavioural Risk Factor
- Watch Concerns

This Training Module will go through all 3 Alerts that will show up on a client's

profile/record. Service Restrictions

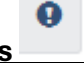

The Service Restrictions List shows all service restrictions for a client for a given period of time.

\*Note – There are 2 ways for you to add a Service Restriction to a Client's record/profile. The walkthrough below is one way to navigate and successfully add a Service Restriction to their record/profile. See below for another way to navigate and enter the service:

• Front Desk > Clients > Search Client > Client- Details > Client Management > Service Restrictions > + Add Service Restriction

| Action      |                                                                                                 |
|-------------|-------------------------------------------------------------------------------------------------|
| 1. From     |                                                                                                 |
| the HIFIS   |                                                                                                 |
| main page,  | Front Desk Communications V PIT Count V Reports Administration V Help V My Account V            |
| navigate to | Admissions Goods and Services (IRONMENT     Admissions Goods and Services (IRONMENT             |
| the Front   | Block Operations   Housing                                                                      |
| Desk drop   | Calls and Visits Log Incidents                                                                  |
| down        | Clients Outreach                                                                                |
| menu and    | Conflicts People how 10 v entries Filter items                                                  |
| select      | Coordinated Access Service Restrictions Client Name(s)   Priority   Start Date  End  Start Date |
| Service     | Directory of Services Storage Showing of Bool of Hinnes                                         |
| Restriction | Encampments Waiting Lists                                                                       |
| s.          | Food Banks                                                                                      |
|             |                                                                                                 |
| 2. From     |                                                                                                 |
| the Service | • Add Service Restriction                                                                       |
| Restriction |                                                                                                 |

| s List,<br>select the<br>+ Add<br>Service<br>Restriction<br>button. |                        |                                                                                                    |                         |
|---------------------------------------------------------------------|------------------------|----------------------------------------------------------------------------------------------------|-------------------------|
| 3. Under                                                            | Add Service            | Restriction                                                                                                    | 0 0                     |
| Service                                                             | Client Name            | * *                                                                                                    |                         |
| Restriction                                                         | Requested by           | Select an option 🔹 🖈                                                                                                   |                         |
| page, fill in                                                       | Start Date and Time    | 2024 11 21 🗮 10:00 AM                                                                                                  |                         |
| required                                                            | Start Date and Time    | 2024-11-21                                                                                                    |                         |
| fields                                                              | End Date and Time      | 2024-11-21 🗎 10:00 AM 💿 🖈                                                                                              |                         |
| marked                                                              | Service Providers      | Select an option + - *                                                                                                 |                         |
| star.                                                               | Modules                | Select an option + - *                                                                                                 |                         |
|                                                                     | Reason for Restriction | Select an option 🔹 🖈                                                                                                   |                         |
|                                                                     | Comments               | Edit • Insert • Format • View • Table •<br>• • • • Font Sizes • A • A • B I U •<br>• • • • • • • • • • • • • • • • • • | *<br>s: 0 <sub>,4</sub> |
| 4. Search<br>and select                                             | Client Name            | - *                                                                                                    |                         |
| the client                                                          |                        |                                                                                                    |                         |
| Name field                                                          |                        |                                                                                                    |                         |
| 5. Enter                                                            | Requested by Se        | lect an option 🛛 👻 ★                                                                                                   |                         |
| who                                                                 |                        |                                                                                                    |                         |
| the Service                                                         |                        |                                                                                                    |                         |
| Restriction                                                         |                        |                                                                                                    |                         |
| in the                                                              |                        |                                                                                                    |                         |

| Requested<br>By field.                                                       |               |           |                  |                            |        |               |        |      |          |
|------------------------------------------------------------------------------|---------------|-----------|------------------|----------------------------|--------|---------------|--------|------|----------|
| 6. Enter                                                                     | Start Date an | d Time    | 2024-11-21       |                            |        | 10:14 AM      |        |      |          |
| the dates                                                                    |               |           |                  |                            |        |               |        |      |          |
| for when                                                                     | End Date an   | d Time    | 2024-11-21       |                            |        | 10:14 AM      |        |      |          |
| the service                                                                  |               |           |                  |                            |        |               |        |      |          |
| restriction                                                                  |               |           |                  |                            |        |               |        |      |          |
| starts and                                                                   |               |           |                  |                            |        |               |        |      |          |
| ends for                                                                     |               |           |                  |                            |        |               |        |      |          |
| 7 Soloot                                                                     | Service Provi | dore      | Select an option |                            |        |               |        |      | +        |
| the Service                                                                  | Service 110VI | uers      | Select an option |                            |        |               | T      | Ξ.   | <b>^</b> |
| Providers                                                                    |               |           |                  |                            |        |               |        |      |          |
| for which                                                                    |               |           |                  |                            |        |               |        |      |          |
| the Service                                                                  |               |           |                  |                            |        |               |        |      |          |
| Restriction                                                                  |               |           |                  |                            |        |               |        |      |          |
| applies to.                                                                  |               |           |                  |                            |        |               |        |      |          |
| 8. Enter                                                                     | Modulos       | Select a  | n ontion         | ± _ +                      |        |               |        |      |          |
| the                                                                          | wouldes       | Ocicci a  | ii opuon         | <b>T - ^</b>               |        |               |        |      |          |
| Modules                                                                      |               | Admissi   | ons              |                            |        |               |        |      |          |
| for which                                                                    | lestriction   | Food Ba   | nks              |                            |        |               |        |      |          |
| the Service                                                                  |               | 1000 00   | into .           |                            |        |               |        |      |          |
| Restriction                                                                  | Comments      | Goods     |                  | <ul> <li>View *</li> </ul> | 1      |               |        |      |          |
| applies to.                                                                  |               | Services  | 6                | • <u>A</u> •               | ł      |               |        |      |          |
|                                                                              |               | Group A   | Activities       |                            | -      |               |        |      |          |
|                                                                              |               | _         |                  |                            |        |               |        |      |          |
| *Note – Or                                                                   | nce a Service | Restric   | ction is entere  | d for a Modu               | le, H  | IFIS will not | t allo | w a  | n        |
| entry to be                                                                  | made for the  | client I  | n that module    | e If the Start a           | ana E  | na Date of i  | ine s  | ervi | се       |
| *Additic                                                                     | nal Noto - II | eore wit  | testriction is   | active.                    | s o an | override a    | sorvi  | 00   |          |
| restriction (e.g. user selected "Admissions" for the Modules field a Service |               |           |                  |                            |        |               |        |      |          |
| Restriction                                                                  | for Shelter S | tavs. th  | e client will n  | ot be able to              | be b   | ooked into    | the s  | heli | ter      |
|                                                                              | and wi        | ll be pro | ompted with t    | he following               | mess   | sage:         |        |      |          |
|                                                                              |               |           |                  |                            |        |               |        |      |          |

#### **Client Has Active Service Restrictions**

An active service restriction for this client within the Stays module has been flagged. Initiating new transactions within this organization's module will not be approved until this service restriction is resolved.

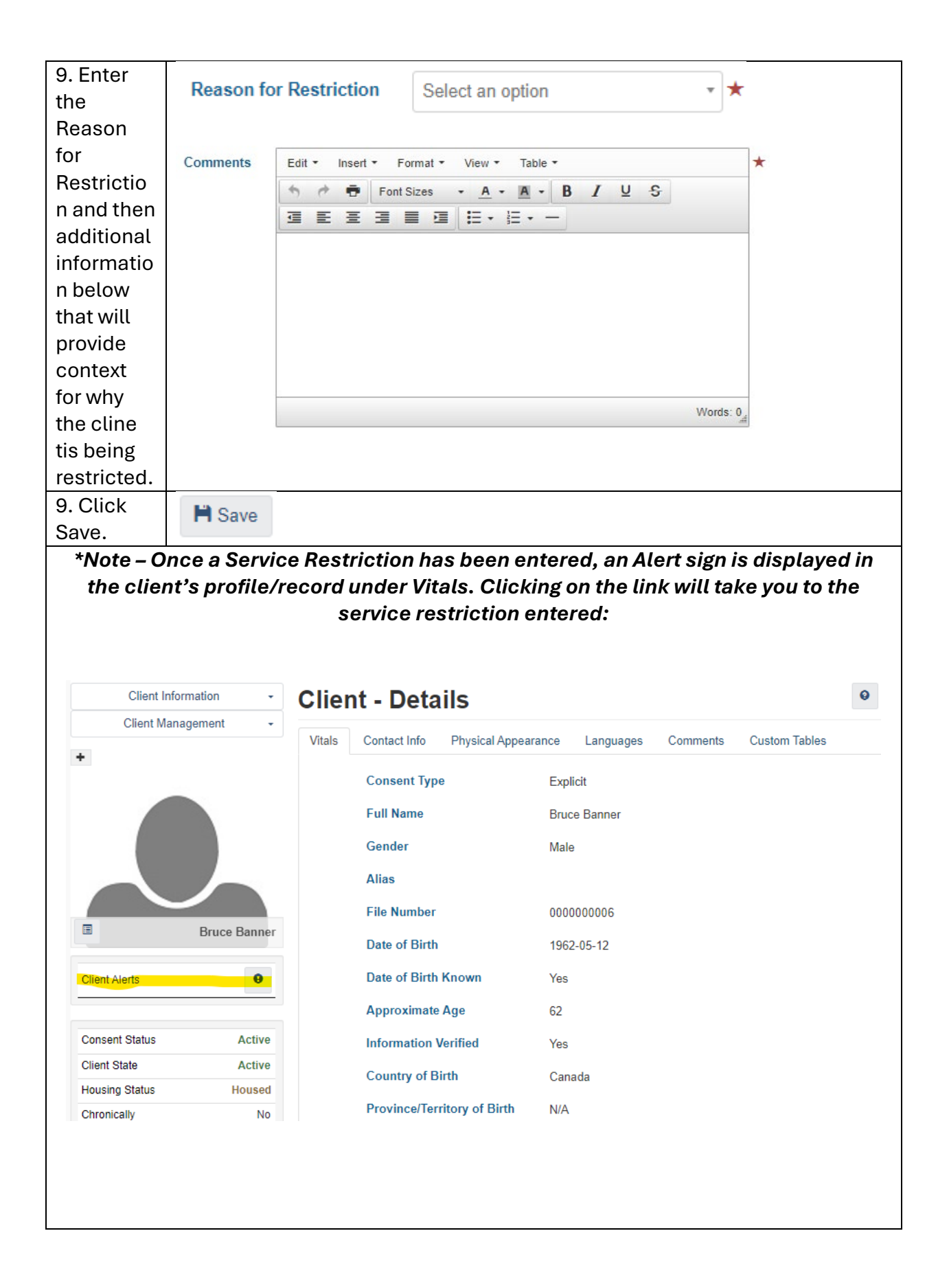

## Behavioural Risk Factor

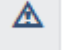

The Behavioural Risk Factor module is client behaviour's that HIFIS users (case managers, outreach, systems navigator etc.) may need to be aware of for the safety of the client, staff members, or other clients. Behavioural Factors include Vandalism, Drug use, Staff Dependency and Theft.

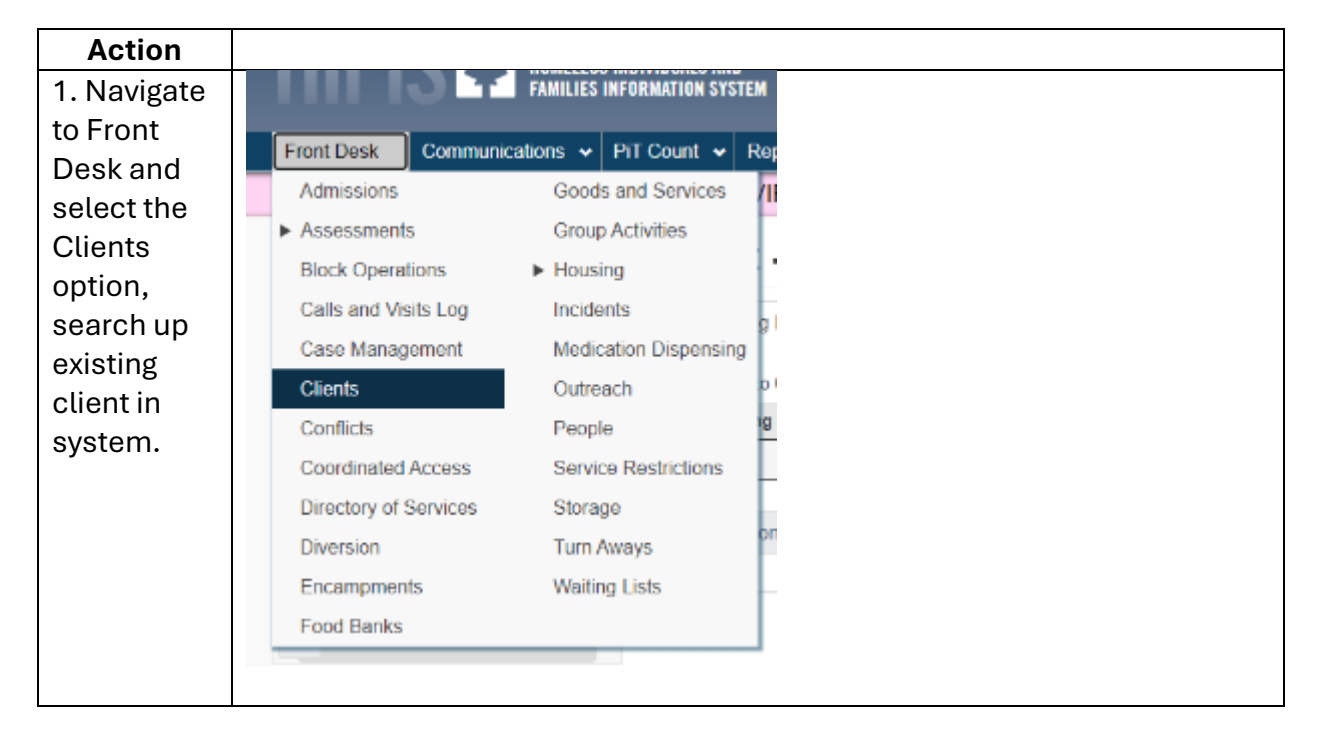

| 2. From the               | Client Information - C                                                                                |
|---------------------------|----------------------------------------------------------------------------------------------------|
| Details                   | Client Details                                                                                        |
| pages.                    | C                                                                                                    |
| navigate to               | Contacts O                                                                                            |
| Client                    | Documents O                                                                                           |
| Information<br>and select | Education •                                                                                           |
| Various                   | Eamily _                                                                                              |
| Factors.                  | Financial Profile                                                                                     |
|                           | Health Information                                                                                    |
|                           | Housing History O                                                                                     |
|                           | Identification •                                                                                      |
|                           | Indigenous Status                                                                                     |
|                           | Various Factors                                                                                       |
|                           | Vehicles •                                                                                            |
|                           | Veteran                                                                                               |
| 3. From the               | Client - Various Factors                                                                              |
| Client-<br>Various        | Contributing Factors Behavioural Risk Factors Watch Concerns Life Events                              |
| Factors                   | Showing 0 to 0 of 0 entries   Show 10 v entries Filter items                                          |
| page,                     | Behavioural Factor         Start Date         End Date         Severity         Action         Action |
| select the                | No data is available in the table                                                                     |
| Behavioural               | Add Behavioural Risk                                                                                  |
| RISK<br>Eactors tab       |                                                                                                    |
| and select                |                                                                                                    |
| the + Add                 |                                                                                                    |
| Behavioural               |                                                                                                    |
| Risk button.              |                                                                                                    |

| 4. Proceed                           | Client - Add Beł      | navioural Factor |          |        |
|--------------------------------------|-----------------------|------------------|----------|--------|
| with filling                         |                       |                  |          |        |
| out all required                     | Behavioural<br>Factor | Select an option | <b>*</b> |        |
| fields and if applicable,            | Start Date            | 2024-11-21       | *        |        |
| optional<br>fields.                  | End Date              |                  |          |        |
|                                      | Severity              | Select an option |          | ·      |
|                                      | Comments              |                  |          |        |
|                                      |                       |                  |          |        |
|                                      |                       |                  |          |        |
|                                      |                       |                  |          |        |
|                                      |                       |                  | 🗎 Save   | Cancel |
|                                      |                       | 1                |          |        |
| 5. Enter the                         | Behavioural           | Select an option |          | *      |
| Benavioural<br>Risk Factor<br>of the | Factor                |                  |          |        |
| 6. Confirm                           | Start Date            | 2024-11-21       | <b></b>  | *      |
| Date and if applicable,              |                       |                  |          |        |
| you can<br>manually                  |                       |                  |          |        |
| change the start date.               |                       |                  |          |        |

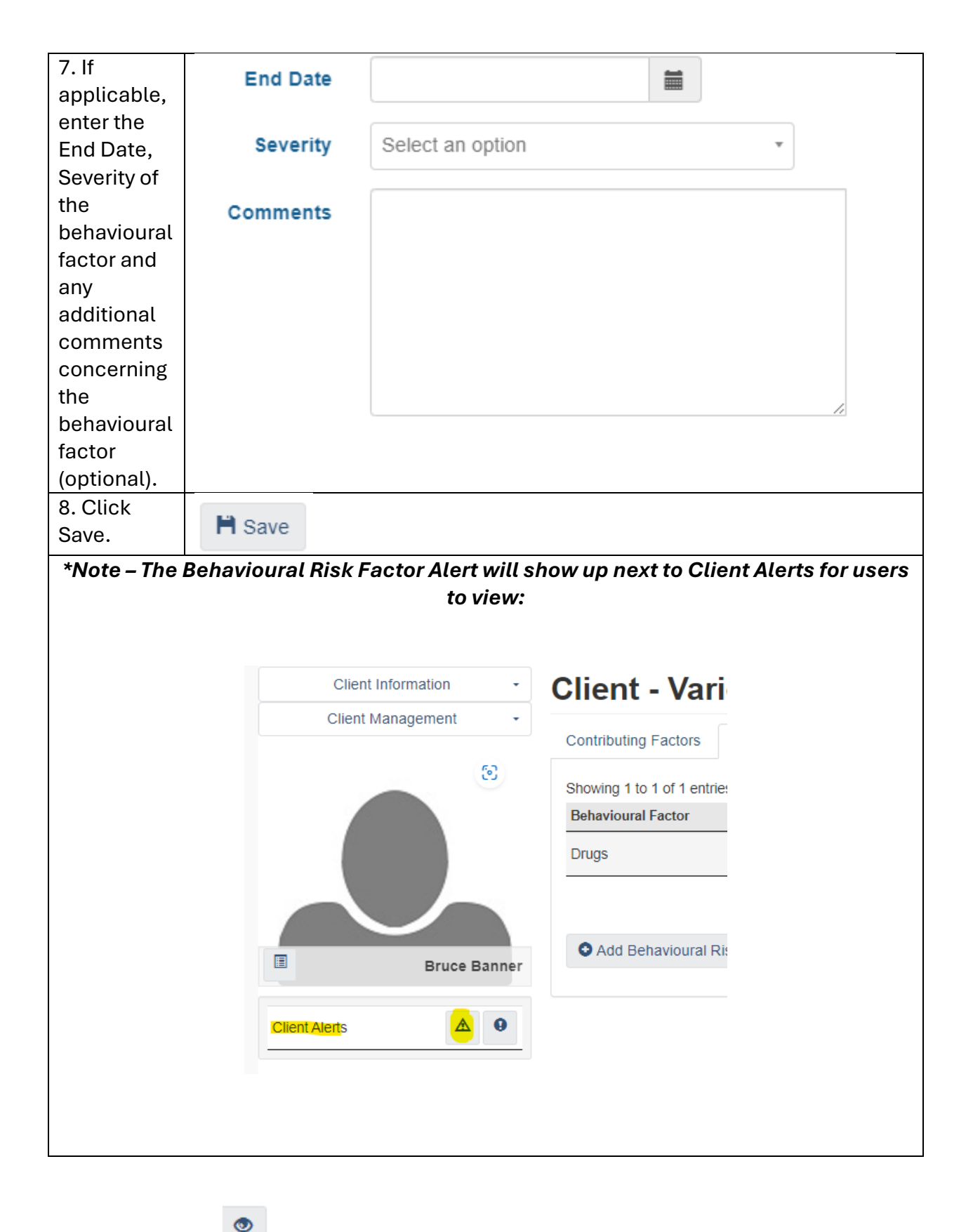

The Watch Concern module is utilized for informing Case Manager, Systems Navigators, Shelter Workers, Outreach etc. of contributing factors that they must be aware of pertaining to the client (e.g., Drugs, Injecting Drugs, Medical Alert, Medication Nonecompliance etc.).

| Action             |                                 |                  |                 |      |
|--------------------|---------------------------------|------------------|-----------------|------|
| 1. From the HIFIS  |                                 | FAMILIES II      | NFORMATION SY   | STEM |
| main page,         | Front Desk                      | Communications 🐱 | PiT Count 🐱     | Rer  |
| navigate to the    | Admissions                      | Goods            | and Services    |      |
| Front Desk drop    | <ul> <li>Assessments</li> </ul> | Group            | Activities      | ľ    |
| down menu and      | Block Operatio                  | ns 🕨 Housin      | g               |      |
| select the clients | Calls and Visit                 | Log Inciden      | nts             |      |
| options, and       | Case Manager                    | nent Medica      | ation Dispensir | ng 🦉 |
| evisting client    | Clients                         | Outrea           | ch              | 0    |
| search             | Conflicts                       | People           |                 | ıg   |
|                    | Coordinated A                   | ccess Service    | e Restrictions  |      |
|                    | Directory of Se                 | rvices Storage   | e               | -h   |
|                    | Diversion                       | Turn Av          | ways            | on   |
|                    | Encampments                     | Waiting          | j Lists         | ÷    |
|                    | Food Banks                      |                  |                 |      |
| 2. From the        |                                 |                  |                 | -    |
| Client- Details    | Cliei                           | nt Information   | •               | С    |
| under Vitals page, | Client Details                  | 2                |                 |      |
| select Client      | Consent                         |                  |                 | С    |
| Information and    | Contacts                        |                  | 0               |      |
| click on Various   | Documents                       |                  | 0               | S    |
| factors.           | Education                       |                  | õ               | (    |
|                    | Family                          |                  | •               |      |
|                    | Financial Pro                   | file             |                 | -    |
|                    | Health Inform                   | nation           | ~               |      |
|                    | Heusing Hist                    |                  | č               |      |
|                    | Housing Hist                    | <u>ory</u>       | 0               |      |
|                    | Identification                  |                  | •               |      |
|                    | Indigenous S                    | tatus            |                 |      |
|                    | Various Fact                    | ors              |                 |      |
|                    | Vehicles                        |                  | •               |      |
|                    | Voteran                         |                  |                 |      |
|                    |                                 |                  |                 |      |

| 3. Under Client –<br>Various Factors                       | Client - Various Factors                          |                                           |  |  |  |  |
|------------------------------------------------------------|---------------------------------------------------|-------------------------------------------|--|--|--|--|
| page, navigate to                                          | Contributing Factor                               | s Behavioural Risk Factors Watch Concerns |  |  |  |  |
| tab and click on +                                         | Showing 0 to 0 of 0 entries   Show 10 v entries F |                                           |  |  |  |  |
| Add Watch                                                  | Watch Concern                                     |                                           |  |  |  |  |
| Concern.                                                   | No data is available in the table                 |                                           |  |  |  |  |
|                                                            | Add Watch Co                                      | ncern                                     |  |  |  |  |
| 4. In the Client –                                         | Client - Add Watch Concern                        |                                           |  |  |  |  |
| Concern page, fill<br>in the required<br>fields.           | Watch Concern                                     | Select an option 🔹 ★                      |  |  |  |  |
|                                                            | Start Date                                        | 2024-11-21                                |  |  |  |  |
|                                                            | End Date                                          |                                           |  |  |  |  |
|                                                            | Severity                                          | Select an option *                        |  |  |  |  |
|                                                            | Comments                                          |                                           |  |  |  |  |
|                                                            |                                                   |                                           |  |  |  |  |
|                                                            |                                                   | Save Cancel                               |  |  |  |  |
| 5. Select the<br>Watch Concern<br>pertaining to<br>client. | Watch Concern                                     | Select an option 🔹 🖈                      |  |  |  |  |

| 6. If applicable,                                                                                                    | Start Date | 2024-11-21         |  |  |  |  |
|----------------------------------------------------------------------------------------------------|------------|--------------------|--|--|--|--|
| fill in the optional                                                                                                    |            |                    |  |  |  |  |
| fields;                                                                                                    | End Date   | <b></b>            |  |  |  |  |
| <ul> <li>Start Date</li> </ul>                                                                                                    |            |                    |  |  |  |  |
| <ul> <li>End Date</li> </ul>                                                                                                    | Severity   | Select an option * |  |  |  |  |
| <ul> <li>Severity of</li> </ul>                                                                                                    |            |                    |  |  |  |  |
| the Watch                                                                                                    | Comments   |                    |  |  |  |  |
| Concern                                                                                                    |            |                    |  |  |  |  |
| and;                                                                                                    |            |                    |  |  |  |  |
| <ul> <li>Additional</li> </ul>                                                                                                    |            |                    |  |  |  |  |
| Comment                                                                                                    |            |                    |  |  |  |  |
| S                                                                                                    |            |                    |  |  |  |  |
| concernin                                                                                                    |            |                    |  |  |  |  |
| g the                                                                                                    |            |                    |  |  |  |  |
| Watch                                                                                                    |            |                    |  |  |  |  |
| Concern                                                                                                    |            |                    |  |  |  |  |
| 7. Click Save.                                                                                                    | Dava.      |                    |  |  |  |  |
|                                                                                                    | n Save     |                    |  |  |  |  |
|                                                                                                    |            |                    |  |  |  |  |
| *Note – The active Watch Concern Alert will now show up next to Client Alerts from                                                              |            |                    |  |  |  |  |
| client profile/record:                                                                                                    |            |                    |  |  |  |  |
|                                                                                                    |            |                    |  |  |  |  |
|                                                                                                    |            |                    |  |  |  |  |
|                                                                                                    |            |                    |  |  |  |  |
| Concern         7. Click Save. <b>*Note - The active Watch Concern Alert will now show up next to Client Alerts from client profile/record:</b> |            |                    |  |  |  |  |

|                                                     | Client Infor                       | mation -                       | Clie                                       |             |
|-----------------------------------------------------|------------------------------------|--------------------------------|--------------------------------------------|-------------|
|                                                     | Client Mana                        | gement -                       |                                            |             |
|                                                     |                                    |                                | Contr<br>Showi<br>Life E                   |             |
|                                                     |                                    | Bruce Banner                   |                                            |             |
|                                                     | Client Alerts                      | A 📀 9                          |                                            |             |
|                                                     | Consent Status                     | Active                         |                                            |             |
|                                                     | Client State                       | Active                         |                                            |             |
|                                                     | Housing Status                     | Housed                         |                                            |             |
|                                                     | Chronically<br>Homeless            | No                             |                                            |             |
|                                                     | File Number                        | 000000006                      |                                            |             |
|                                                     | Current Stay                       | Not Booked In                  |                                            |             |
|                                                     | Gender                             | Male                           |                                            |             |
| You can also see the Wa<br>– Front I<br>Client List | tch Concern ic<br>Desk > Clients > | on active/visi<br>Search Clier | ible when searching u<br>nt > Client List: | ıp a client |
| All Active Inactive Deceased Archived               |                                    |                                |                                            |             |
| Showing 1 to 1 of 1 entries   Show 10 v entries     | Gondor & Alice                     | Date of Dirth      A           | ao 🛆 Eilo Numbor 🍐 Housing Status          | Action      |
| 6 Banner, Bruce                                     | Male                               | 1962-05-12 62                  | 2 000000006 Housed                         | Action      |
|                                                     |                                    |                                |                                            |             |
|                                                     |                                    |                                |                                            |             |
|                                                     |                                    |                                |                                            |             |